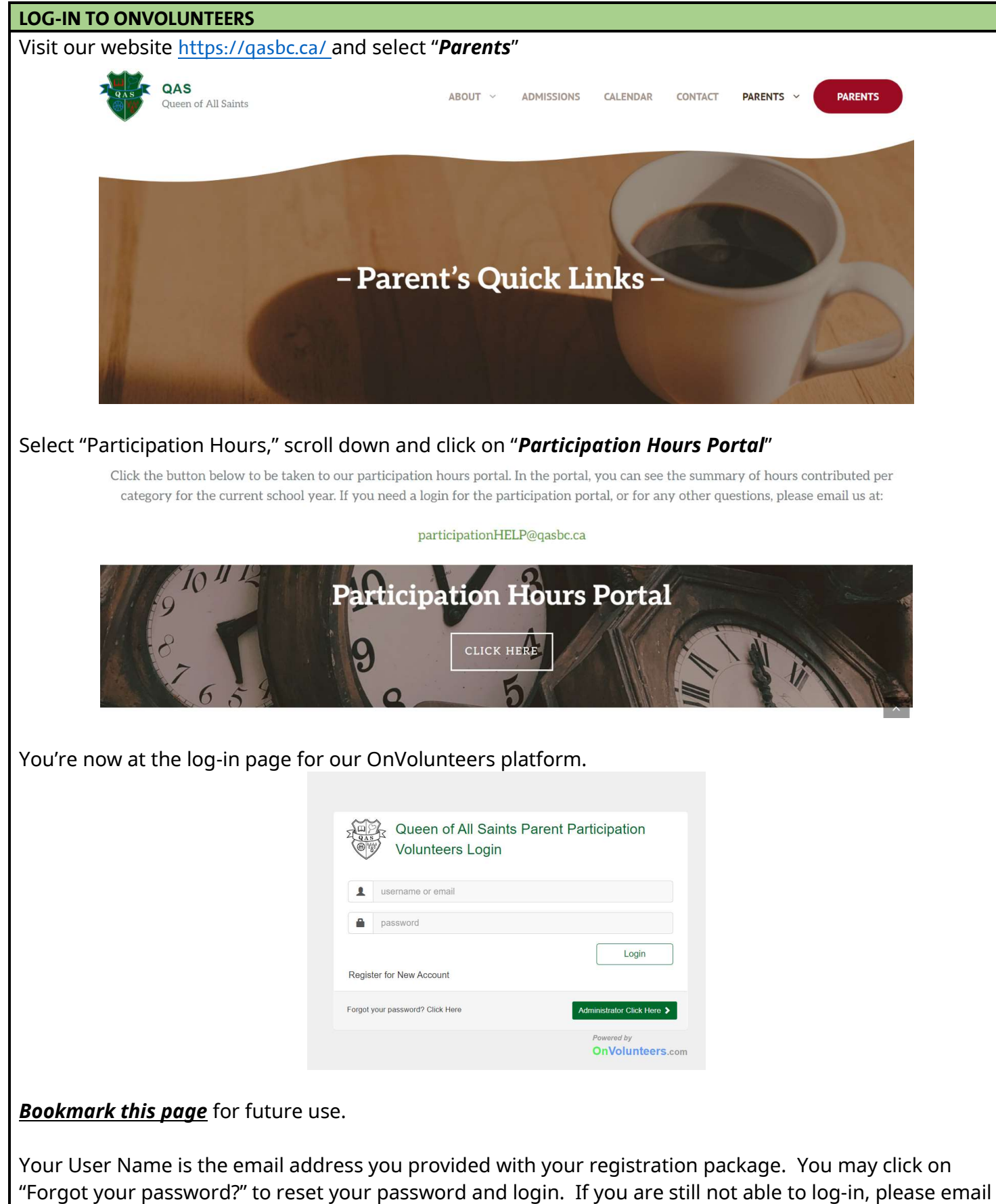

pec.parentparticipation@gasbc.ca for assistance.

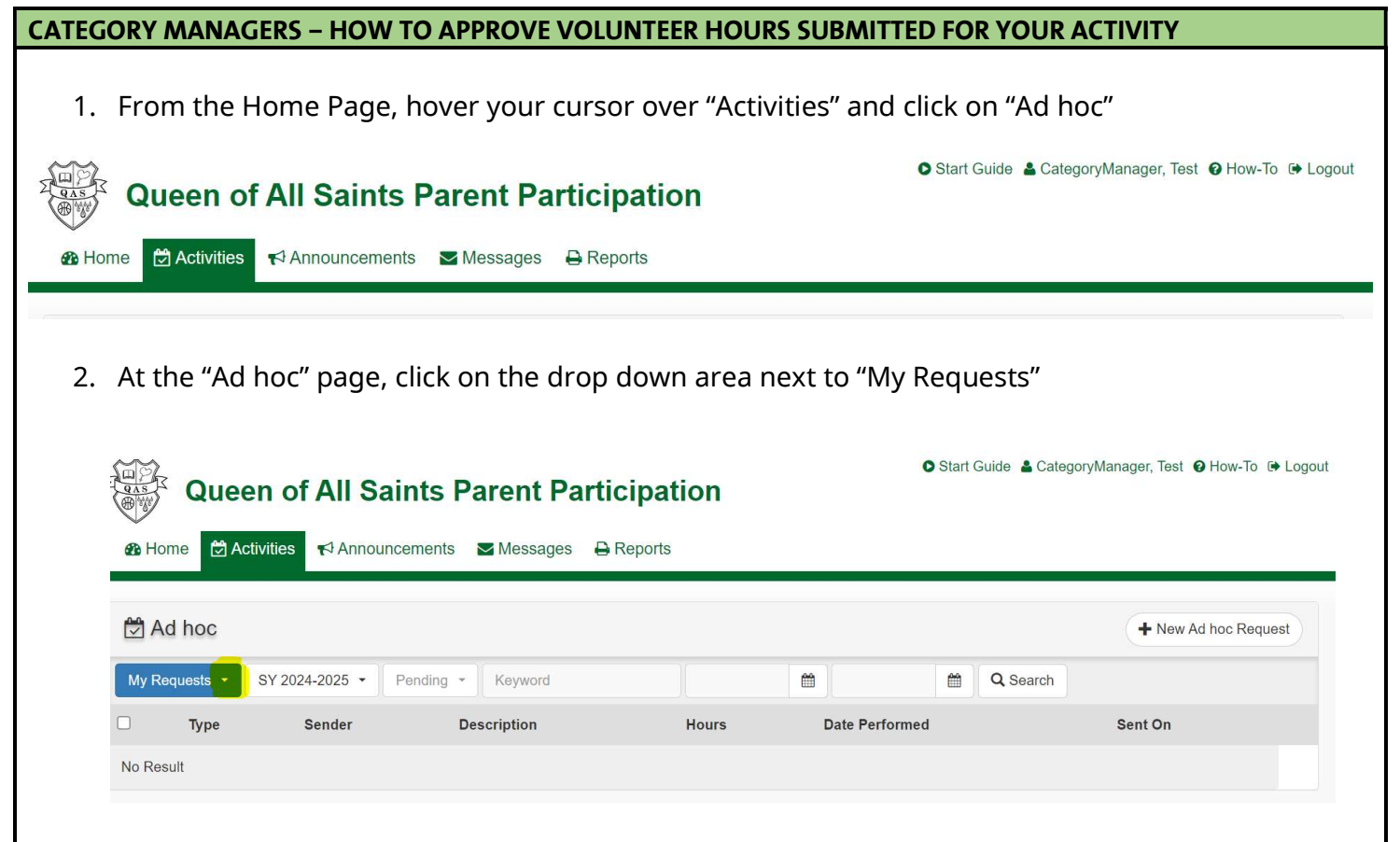

3. Click on "I Coordinate." You will now see all the hours that have been submitted for your review. You will now be able to approve or deny hours submissions.

| Queen of                | All Saints Parent P          | O Start Guide 🛓 Category Manager, Test 🥥 How-To 🕞 Logor |       |                |                       |     |
|-------------------------|------------------------------|---------------------------------------------------------|-------|----------------|-----------------------|-----|
| Activities              | 📢 Announcements 🛛 💟 Message: | s 🔒 Reports                                             |       |                |                       |     |
| 🛱 Ad hoc                |                              |                                                         |       |                | + New Ad hoc Reque    | est |
| I Coordinate - Action · | SY 2024-2025 - Pending -     | Keyword                                                 |       | <b>#</b>       | C Search              |     |
| 🗌 Туре                  | Sender                       | Description                                             | Hours | Date Performed | Sent On               |     |
| Un-Scheduled Task       | Amanda Hrgovic               | test                                                    | 5.00  | Aug 28 2024    | Aug 29 2024, 08:57 AM |     |
|                         |                              |                                                         |       |                |                       |     |

4. Select the hours you would like to review. A pop up box will appear.

| Sender: Am              | nanda Hrgovic | Request Date: Aug 29, 24 |   |  |  |
|-------------------------|---------------|--------------------------|---|--|--|
| Type: Un-Scheduled Task |               | Task Date: Aug 28, 24    |   |  |  |
| Hours: 5.00             | )             |                          |   |  |  |
| Description<br>test     | 1:            |                          |   |  |  |
|                         |               |                          |   |  |  |
| Hours                   | 5.00          |                          | * |  |  |
| Comment                 |               |                          |   |  |  |
|                         |               |                          |   |  |  |
|                         |               |                          |   |  |  |

Ad hoc

 If the hours submitted are correct, approve the hours as submitted and click "Approve." If the hours are incorrect, you may adjust the hours and then click "Approve." If the hours were submitted in error, you may deny the hours by clicking "Deny."

| Activity: Wa        | ilkathon     |                |            |
|---------------------|--------------|----------------|------------|
| Sender: Am          | anda Hrgovic | Request Date:  | Aug 29, 24 |
| Type: Un-Sc         | heduled Task | Task Date: Aug | 28, 24     |
| Hours: 5.00         |              |                |            |
| Description<br>test | :            |                |            |
| Hours               | 5.00         |                |            |
| Comment             |              |                |            |

6. Once the hours have been approved, a pop-up box will appear at the lower right of your screen.

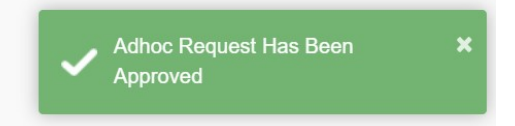

7. You have verified and approved the reported hours for your activity.

## **REVIEW ALL OF THE VERIFIED HOURS FOR YOUR ACTIVITY**

- 1. To view your VERIFIED Hours for the School year, go to the "Ad hoc" page and ensure the following fields are selected:
  - "I Coordinate"
  - "Approved"
  - Click on the Search Button.

You will now be able to view all of the reported hours you have approved for your activity.

| Queen of              | All Saints Parent       | O Start Guide 🎍 CategoryManager, Test ⊘ How-To 🕞 Log |       |                |                       |
|-----------------------|-------------------------|------------------------------------------------------|-------|----------------|-----------------------|
| Home 	☐ Activities    | Announcements 🛛 Messa   | ages 🔒 Reports                                       |       |                |                       |
| 🖄 Ad hoc              |                         |                                                      |       |                | + New Ad hoc Request  |
| Coordinate - Action - | SY 2024-2025 - Approved | Keyword                                              |       |                | 🛗 🔽 Q. Search         |
| 🗆 Туре                | Sender                  | Description                                          | Hours | Date Performed | Sent On               |
| Un-Scheduled Task     | Amanda Hrgovic          | test                                                 | 5.00  | Aug 28 2024    | Aug 29 2024, 08:57 AM |
|                       |                         |                                                      |       |                |                       |